# Desktop Photo Printer

**User Manual** 

# MUNBYN

**Unleash Business Creativity** 

Adaba

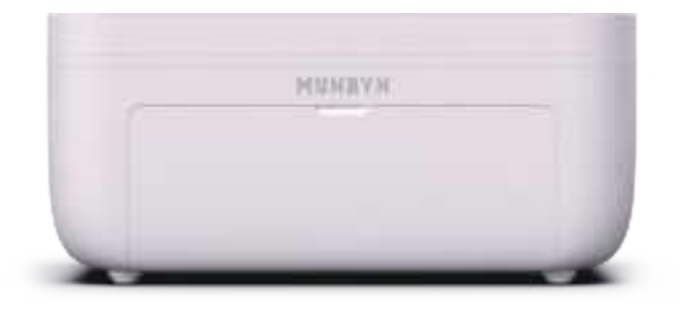

## Contents

| 1.0. Product Introduction                 | 1  |
|-------------------------------------------|----|
| 1.1. What's in the Box?                   | 1  |
| 1.2. Printer Features                     | 1  |
| 2.0. Turn Your Device On                  | 2  |
| 3.0. Consumable Installation Instructions | 3  |
| 3.1. Ribbon Cassette Loading              | 3  |
| 3.2. Photo Paper Loading                  | 4  |
| 3.3. Paper Cassette Loading               | 5  |
| 4.0. Printing from Mobile Phone           | 7  |
| 4.1. Download the App                     | 7  |
| 4.2. Bluetooth Connection 8               | 7  |
| 5.0. Operating Environment                | 8  |
| 6.0. Consumable Installation Instructions | 8  |
| 6.1. Ribbon Cassette Replace              | 8  |
| 7.0. Power Button Operation               |    |
| 8.0. LED Indicator Status                 |    |
| 9.0. Precautions                          | 12 |
| 10.0. Specification                       | 13 |
| 11.0. FCC Statement                       | 13 |
| 12.0. Tech Support                        | 14 |

If you need the manual in other languages, please scan the QR code to view it.

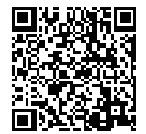

Deutsches Benutzerhandbuch Manual de usuario en español Manuel d'utilisation en français 日本語のユーザーマニュアル

## **1.0. Product Introduction**

1.1. What's in the Box?

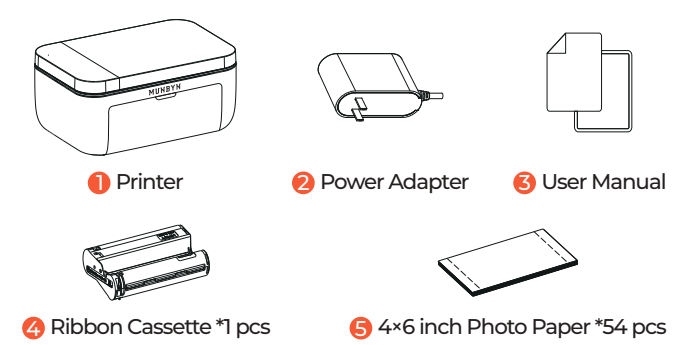

Note: The printer equipped with a ribbon and 2 package of photo paper that can print about 54 pcs for testing.

### **1.2. Printer Features**

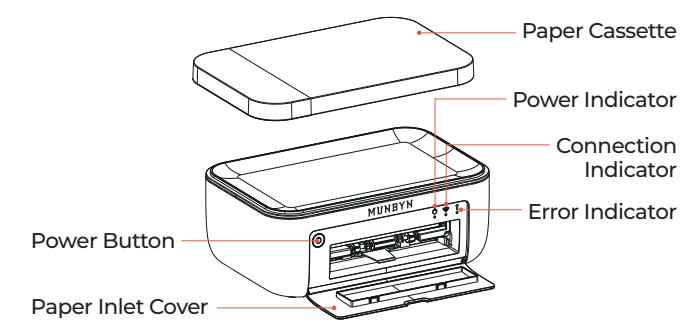

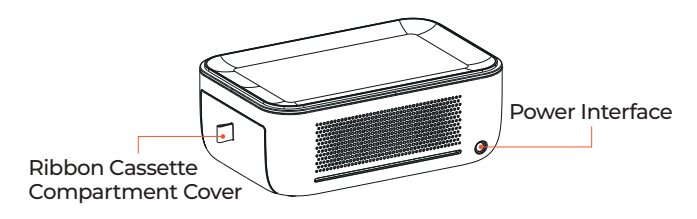

## 2.0. Turn Your Device On

1. Connect power supply

Plug one end of the power cord into the printer's power interface, and then plug the adapter into a power outlet.

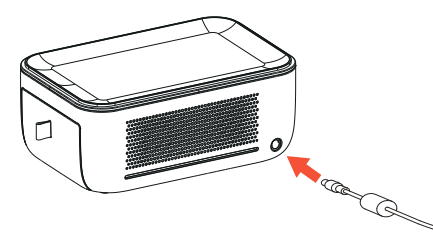

### 2. Power on

Hold down the power button for 3 seconds to turn on the printer.

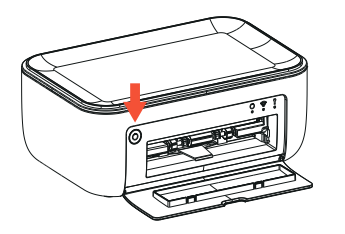

### 3.0. Consumable Installation Instructions

### 3.1. Ribbon Cassette Loading

1. Open the ribbon cassette compartment cover

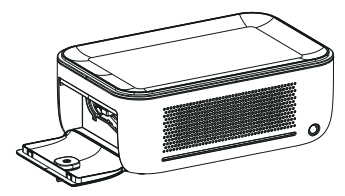

2. Insert the ribbon cassette

Take out the ribbon cassette from the accessories box and insert it into the ribbon compartment in the direction of the arrow marked on the cassette, and hear a "click" to indicate that it's in place.

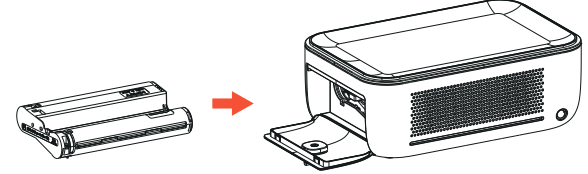

3. Close the ribbon cassette compartment cover

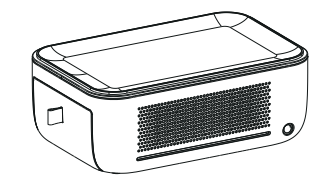

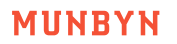

Scan the QR code below to watch the video tutorial: munbyn.biz/pr6rcl

Note: Please ensure that all letters in the link are entered in lowercase. Otherwise, you will not be able to access the corresponding webpage.

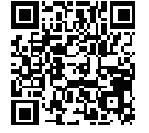

### 3.2. Photo Paper Loading

1. Open the paper cassette

Gently lift up and remove the paper cassette above the printer. Pull out part ① and flip it down, and then lift part ② cover upward.

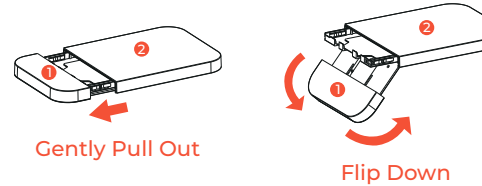

### 2. Load photo paper

Take the photo paper out of the accessories box and load it into the paper cassette with the glossy side facing up.

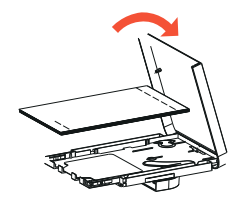

Gently Lift Up

3. Close the part 2 cover

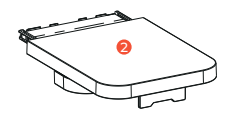

Note: Recommended not to put more than 18 sheets of paper at a time. Do not touch the glossy side to ensure the print effect, except for the non-printable area.

Scan the QR code below to watch the video tutorial: munbyn.biz/pr6ppl

Note: Please ensure that all letters in the link are entered in lowercase. Otherwise, you will not be able to access the corresponding webpage.

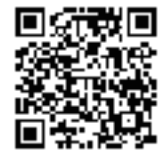

### 3.3.Paper Cassette Loading

1. Open the paper inlet cover

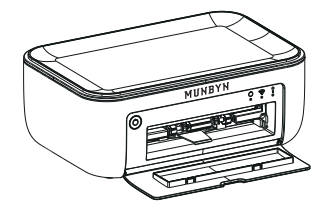

2. Load the paper cassette into the printer in the direction shown below

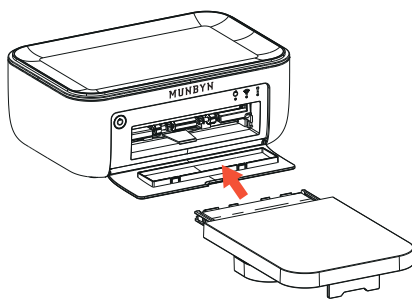

3. Load the paper cassette into place

The paper cassette slides about 2 cm into the slot, and you will hear a "click" to indicate that it's in place.

## Please leave at least one photo paper length of space behind the printer

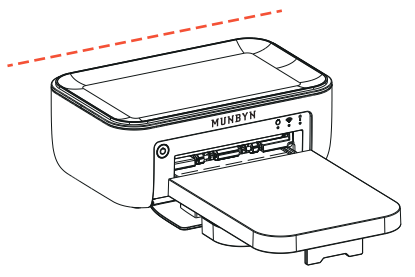

Note: When printing, the photo paper will move back and forth. Please ensure that the area behind the tray is free of any obstructions.

## Search **"Munbyn Photo"** on **App Store** or **Google Play** to download the App. Or scan the OR code below to download.

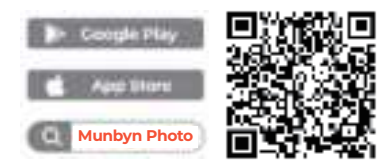

4.0. Printing from Mobile Phone

### 4.2. Bluetooth Connection

4.1. Download the App

Turn on Bluetooth on your mobile phone and open the **"Munbyn Photo"** app to connect to the printer. (Tips: For Android phone, you need to turn on the Bluetooth and GPS.)

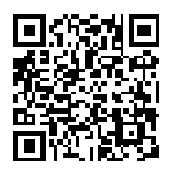

Scan the QR code for more video tutorial: munbyn.biz/pr6video

#### Note:

(1) Please ensure that all letters in the link are entered in lowercase. Otherwise, you will not be able to access the corresponding webpage.

(2) Due to the system requirements of mobile operating systems, the App requires permissions to access your location and to upload files. Please be assured that no personal information will be collected. The App will strictly adhere to all relevant policies and regulations.

E-mail: Support@munbyn.com

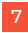

(3) Wi-Fi supports connection for up to 4 devices (however, only one device can print at a time).

(4) In the **"Munbyn Photo"** App, you can choose to print using images, AR videos, and other methods.

(5) After printing, you can tear off the excess along the perforated lines on both sides of the photo paper to obtain a standard 4×6 inch photograph.

## 5.0. Operating Environment

1. Please place the printer on a desktop or other flat and stable surface for use;

2. When printing, the photo paper will move back and forth. Please ensure there is at least 10 cm of clearance behind the printer.

# 6.0. Consumable Installation Instructions

### **6.1. Ribbon Cassette Replace**

1. Open the ribbon cassette compartment cover

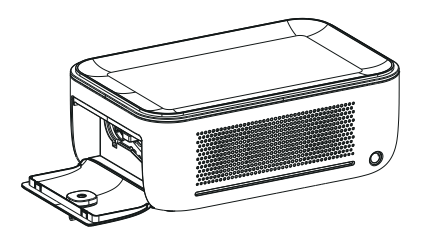

2. Flip the red button up and the ribbon cassette will pop up automatically. Remove this old ribbon.

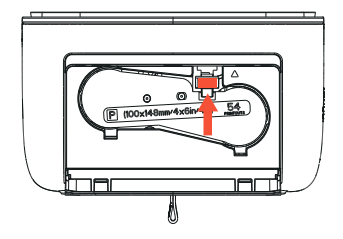

3. Load the new ribbon cassette into place until hear a "click" sound, and then close the compartment cover.

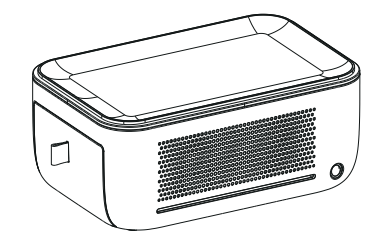

## 7.0. Power Button Operation

| Button                                                                  | Operation method                            | Indicator Status                                        | Functions                   |
|-------------------------------------------------------------------------|---------------------------------------------|---------------------------------------------------------|-----------------------------|
| Power<br>button                                                         | Hold down the power<br>button for 3 seconds | The white power<br>indicator is on                      | Turn on                     |
| Power<br>button                                                         | Hold down the power<br>button for 3 seconds | The power indicator<br>will be off                      | Turn off                    |
| Power<br>button                                                         | Hold down the power<br>button for 3 seconds | The white<br>connection indicator<br>will flash quickly | Reset printer<br>network in |
| Tips: Release the power button, the printer network now has been reset. |                                             |                                                         | on state.                   |

### 8.0. LED Indicator Status

Scan the QR code below to watch a video on the indicator light status: <a href="mailto:munbyn.biz/pr6led">munbyn.biz/pr6led</a>

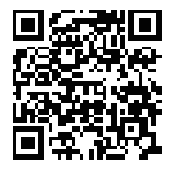

Note: Please ensure that all letters in the link are entered in lowercase. Otherwise, you will not be able to access the corresponding webpage.

| Power Indicator       |               |                           |
|-----------------------|---------------|---------------------------|
| Indicator Light       | Light Status  | Situation                 |
| / (off )              | /             | Power off                 |
| ن<br>٥<br>White light | Light         | Power on                  |
|                       | Flash quickly | Powering on /<br>Printing |
|                       | Flash slowly  | Firmware update           |

| Connection Indicator  |               |                                   |
|-----------------------|---------------|-----------------------------------|
| Indicator Light       | Light Status  | Situation                         |
| / (off )              | /             | Connect failed /<br>Not connected |
| ر<br>ف<br>White light | Flash quickly | Power on                          |
|                       |               | Resetting network                 |
|                       | Flash slowly  | Configuring network               |
|                       | On            | STA mode connect<br>successfully  |
|                       |               | AP mode connect<br>successfully   |

| Error Indicator              |                  |                                             |                                                                                    |
|------------------------------|------------------|---------------------------------------------|------------------------------------------------------------------------------------|
| Indicator<br>Light           | Light<br>Status  | Situation                                   | Troubleshoot                                                                       |
| / (off )                     | /                | Normal                                      | /                                                                                  |
| <b>♀</b><br>○<br>White light | Flash<br>quickly | Powering on                                 | /                                                                                  |
| Red light                    | Flash<br>quickly | Paper jam                                   | Organize the<br>papers                                                             |
|                              |                  | Out of ribbon / Ribbon<br>cassette abnormal | Replace with new ribbon cassette                                                   |
|                              | Flash<br>slowly  | Out of paper / Paper<br>cassette abnormal   | Replace with new ribbon cassette                                                   |
|                              |                  | Print head<br>temperature is<br>too high    | Printer will automat-<br>ically resume once<br>the printer head has<br>cooled down |

## 9.0. Precautions

1. The optimal operating temperature is between 5°C and 35°C. If the environmental temperature exceeds this range, print quality may be compromised.

2. To ensure the best print quality, please use the official adapter, ribbon, and photo paper.

3. Avoid touching the ribbon film and the glossy side of the photo paper to prevent contamination, as this can affect print quality.

4. Do not forcibly pull out the photo paper during printing, as this may damage the printer.

5. If the printer will not be used for an extended period, please remove the paper cassette and close all covers to prevent dust accumulation.

6. Operating this device may cause radio interference in a residential environment.

## **10.0. Specification**

| Model                 | PR6                               |
|-----------------------|-----------------------------------|
| Printing Method       | Thermal Sublimation               |
| Resolution            | 300 dpi                           |
| Print Area            | 3.937×5.8268 inch (100×148 mm)    |
| Supported Paper Types | 4×6 inch Photo Paper              |
| Charging Input        | 24 V/2 A                          |
| Working Temperature   | 5 °C ~ 35 °C                      |
| Compatible Apps       | "Munbyn Photo" App                |
| Operating System      | Android / iOS                     |
| Connection            | BT&NFC                            |
| Weight                | 34.17 lb / 15.5 kg                |
| Dimension             | L 7.87 in * H 5.12 in * W 2.95 in |

## **11.0. FCC Statement**

Changes or modifications not expressly approved by the party responsible for compliance could void the user's authority to operate the equipment.

This equipment has been tested and found to comply with the limits for a Class B digital device, pursuant to Part 15 of the FCC Rules. These limits are designed to provide reasonable protection against harmful interference in a residential installation. This equipment generates uses and can radiate radio frequency energy and, if not installed and used in accordance with the instructions, may cause harmful interference to radio communications. However, there is no guarantee that interference will not occur in a particular installation. if this equipment does cause harmful interference

E-mail: Support@munbyn.com

to radio or television reception, which can be determined by turning the equipment off and on, the user is encouraged to try to correct the interference by one or more of the following measures:

-- Reorient or relocate the receiving antenna.

-- Increase the separation between the equipment and receiver.

-- Connect the equipment into an outlet on a circuit different from that to which the receiver is connected.

-- Consult the dealer or an experienced radio/TV technician for help.

This device complies with part 15 of the FCC rules. Operation is subject to the following two conditions (1) this device may not cause harmful interference, and (2) this device must accept any interference received, including interference that may cause undesired operation.

This equipment complies with FCC radiation exposure limits set forth for an uncontrolled environment. This equipment should be installed and operated with minimum distance 20cm between the radiator & your body.

## 12.0. Tech Support

E-mail: support@munbyn.com (24-7 online support) WhatsApp: +86 13352950490

Phone: +1 650 206 2250

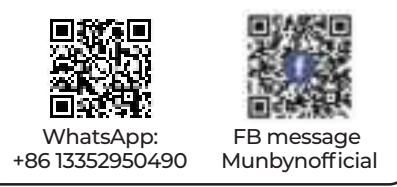

MUNBYN provides 24 months warranty and lifetime free service.

If you encounter any issues with the product, please contact the MUNBYN team to promptly receive troubleshooting tips or a replacement.

You can access the link below or scan the QR code to download user manuals in other languages.

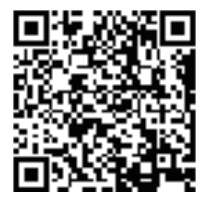

Other Languages: munbyn.biz/pr6minorlang

Deutsches Benutzerhandbuch Manual de usuario en español Manuel d'utilisation en français 日本語のユーザーマニュアル